# Kärntner Schulsportservice Leitfaden für die An- und Rückmeldung durch die Lehrperson

### Schritt 1: Anmeldung

Die Auswahl der Sportart/des Vereins, des Modells (A,- B- und/oder C-Modells) und in weiterer Folge die Anmeldung ist nur online über das

Portal Schulsportservice Kärnten möglich (www.schulsportservice.at).

Für den Einstieg ins Portal Schulsportservice ist nur die Schulkennzahl notwendig (vgl. Abb. 1).

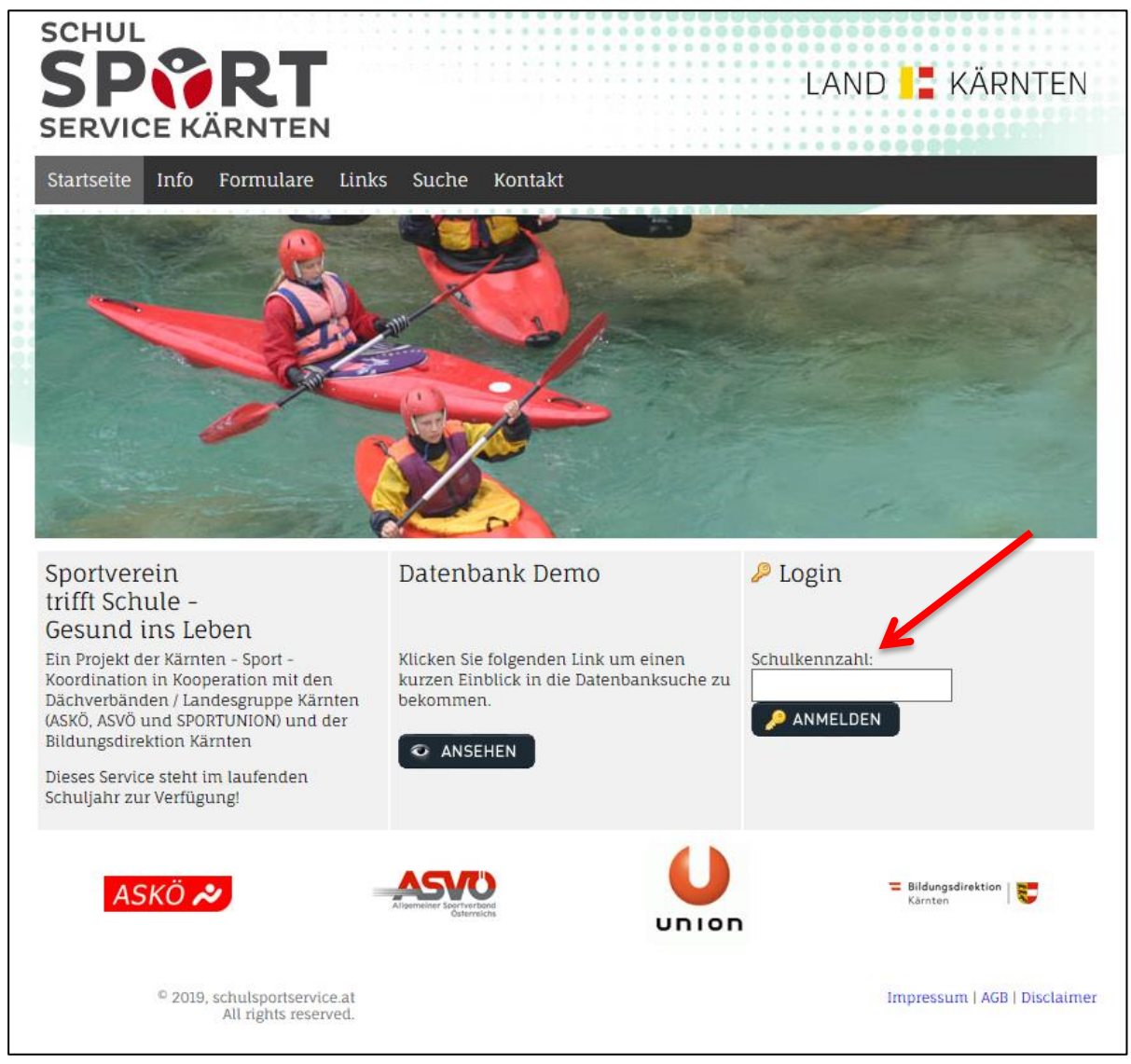

Abb. 1 Startseite Portal Schulsportservice Kärnten (www.schulsportservice.at)

# Schritt 2: Datenbank Suche

Nach erfolgter Anmeldung unter der Rubrik "Datenbank Suche" (vgl. Abb. 2) auf den Button "Weiter" drücken und anschließend nach dem/r jeweiligen Modell/Bewegungsart/Bezirk suchen (vgl. Abb. 3 und Abb. 4a/b/c).

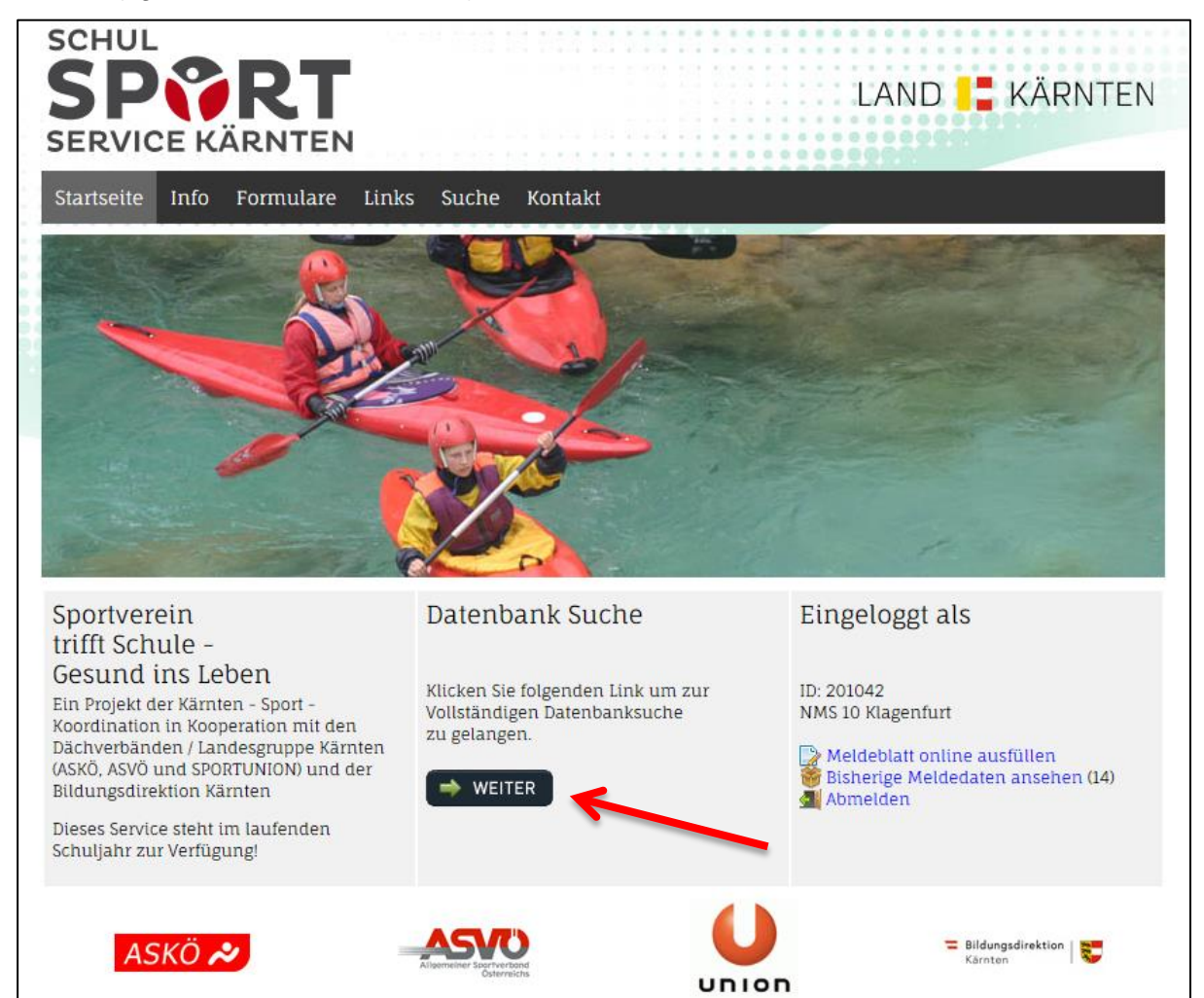

Abb. 2 Startseite Portal Schulsportservice Kärnten (www.schulsportservice.at)

| Starts    | seite Info | Formulare | Links Suche                                       | Kontakt                                                  |       |   | 0000 |
|-----------|------------|-----------|---------------------------------------------------|----------------------------------------------------------|-------|---|------|
| Date      | enbank Su  | iche      |                                                   |                                                          |       |   |      |
| ٢         | Modell     | 0         | Modell A - Vol<br>Modell B - Sek<br>Modell C - Mä | ksschulen<br>rundarstufe (10 – 19 J<br>dchen 10-19 Jahre | ahre) |   |      |
| 1000      | Bewegungs  | art       |                                                   |                                                          | ٠     | ] |      |
| <b>\$</b> | Bezirk     |           |                                                   |                                                          | •     | ] |      |
|           | Textsuche  | [         |                                                   |                                                          |       |   |      |
|           |            |           |                                                   |                                                          |       |   |      |
|           |            |           |                                                   |                                                          | 4     |   |      |

Abb. 3 Modell/Bewegungsart/Bezirks - Suche

| SCH<br>SER       |                                            | I                                                                                                    |                              |  |
|------------------|--------------------------------------------|----------------------------------------------------------------------------------------------------|------------------------------|--|
| Startse<br>Dater | ite Info Formulare                         | Links Suche Kontakt                                                                                                    |                              |  |
| ٢                | Modell                                     | <ul> <li>☐ Modell A - Volksschulen</li> <li>☐ Modell B - Sekundarstufe (10 - 19 Jahre)</li> <li>☐ Modell C - Mädchen 10-19 Jahre</li> </ul> | 1                            |  |
| 888              | Bewegungsart                               | Fechten                                                                                                    | 2                            |  |
| \$               | Bezirk                                     | Klagenfurt                                                                                                    |                              |  |
|                  | Textsuche                                  |                                                                                                    | 3                            |  |
| K                | ARNTEN                                     | SKÖ 🔊                                                                                                    |                              |  |
|                  | © 2019, schulsportservi<br>All rights rese | ice.at<br>rved.                                                                                                    | Impressum   AGB   Disclaimer |  |

Abb. 4a Modell/Bewegungsart/Bezirks - Suche am Beispiel Fechten

| SCH<br>SI<br>SER |                                                                                                    |                                                                                                    |
|------------------|----------------------------------------------------------------------------------------------------|----------------------------------------------------------------------------------------------------|
| Startse          | eite Info Formulare                                                                                                  | Links Suche Kontakt                                                                                         |
| Dater            | ıbank Suche                                                                                                    |                                                                                                    |
| ٢                | Modell                                                                                                    | □ Modell A - Volksschulen<br>□ Modell B - Sekundarstufe (10 – 19 Jahre)<br>□ Modell C - Mädchen 10-19 Jahre |
| 9009             | Bewegungsart                                                                                                    | Fechten                                                                                                    |
| æ                | Bezirk                                                                                                    | Klagenfurt                                                                                                  |
|                  | Textsuche                                                                                                    |                                                                                                    |
|                  |                                                                                                    |                                                                                                    |
| 🕑 2 Ei           | nträge gefunden                                                                                                    |                                                                                                    |
| 1.               | KAC - Fechten Kristin Riegler<br>Fechten,                                                                            |                                                                                                    |
| 2.               | <ul> <li>Sabelzahntiger Klagen</li> <li>Mag. Wolfgang Gass<br/>Fechten,</li> <li>Hannes Jetz<br/>Fechten,</li> </ul> | furt<br>er                                                                                                  |
| K                | ARNTEN AS                                                                                                    |                                                                                                    |
|                  | © 2019, schulsportservi<br>All rights reser                                                                          | ce.at Impressum   AGB   Disclaimer<br>ved.                                                                  |

Abb. 4b Modell/Bewegungsart/Bezirks – Suche am Beispiel Fechten (Verein Säbelzahntiger Klagenfurt)

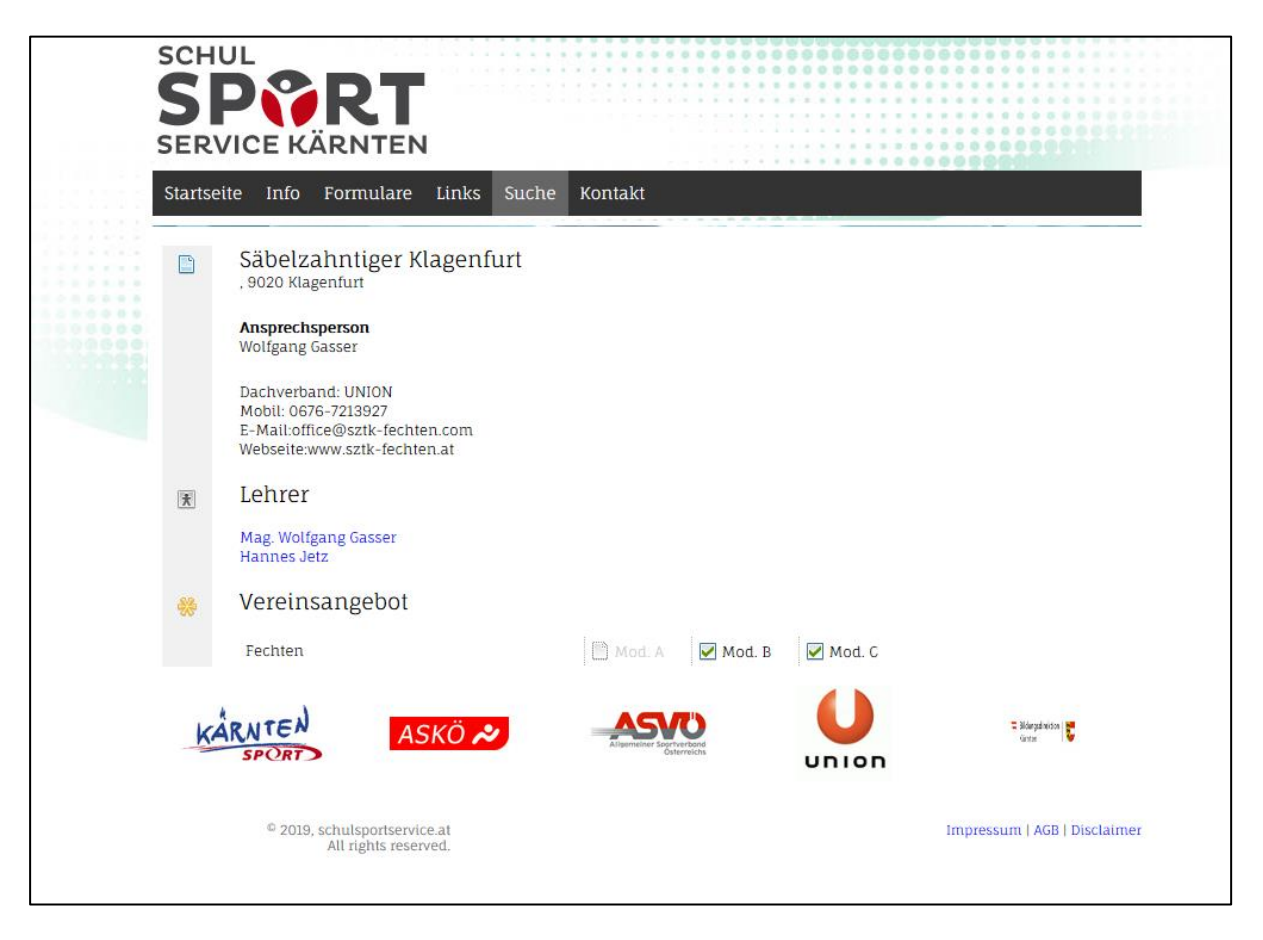

Abb. 4b Modell/Bewegungsart/Bezirks - Suche am Beispiel Fechten (Verein Säbelzahntiger Klagenfurt)

# Schritt 3: Kontaktaufnahme mit Ansprechperson des Vereins (im Portal ersichtlich) oder direkt mit einer/m gemeldeten einer/m TrainerIn im Portal

Nach erfolgter Suche müssen Sie mit der Ansprechperson bzw. mit der/m TrainerIn Kontakt aufnehmen und die Termine für die Durchführung der 6 Unterrichtseinheiten (UE) absprechen. Nach der Absprache müssen Sie (Direktion oder verantwortliche Lehrperson der Schule) das Meldeblatt ausfüllen (vgl. Abb. 5).

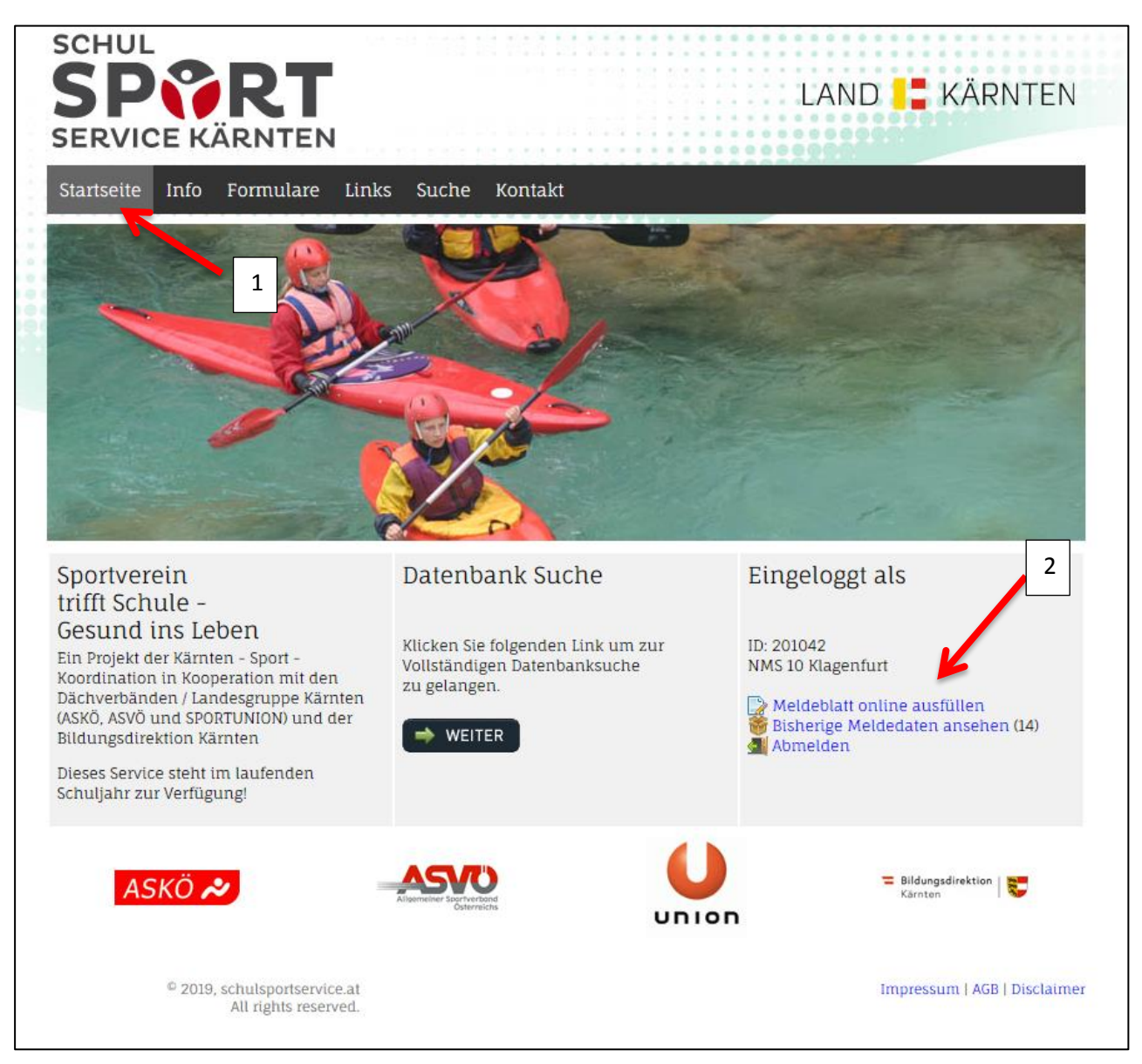

Abb. 5 Meldeblatt online ausfüllen

# Schritt 4: Meldeblatt online ausfüllen (vgl. Abb. 6)

- Unter Schule sind alle Schuldaten einzutragen (E-Mail Adresse kann auch die der verantwortlichen Lehrperson eingetragen werden – man bekommt auf diese E-Mail Adresse das Bestätigungsmail zur Durchführung der 6 UE). Ebenfalls angegeben werden muss die jeweilige Klasse, welche diese 6 UE in Anspruch nimmt inkl. der Gesamtteilnehmeranzahl aufgeschlüsselt in Mädchen und Buben.
- 2. Unter Variante ist das A-, B- oder das C-Modell anzukreuzen. Zusätzlich noch die jeweilige Sportart, Name des Vereins, sowie der Name der/s TrainerIn
- Unter Termine sind die im Vorfeld mit dem Trainer/In ausgemachten Termine einzutragen inkl. der Uhrzeiten und der damit verbundenen Unterrichtseinheiten. Zusätzlich muss noch der Name der verantwortlichen Lehrperson der Schule eingetragen werden.

### DIE GENEHMIGUNG DER SCHULLEITUNG FÜR DIE GEMELDETE VERANSTALTUNG (INKL. DER TERMINE) MUSS VON DER OBEN ANGEFÜHRTEN LEHRPERSON IM VORFELD EINGEHOLT WERDEN.

4. Durch Betätigung des Buttons "Senden" wird der Antrag an den Verantwortlichen des Schulsportservice (Mag. HÖLZL Christoph) zur Genehmigung übermittelt.

| Statistic info formular Links such Kontal         Meldeblatt online ausfüllen         Schule         Name der Schule         Name der Schule         Name der Schule         Schule         Schul                                                                                                    | 2VI   | CE KÄRNTE                                                                                                    | N                                                                                                    |                    |  |  |  |  |
|----------------------------------------------------------------------------------------------------|-------|----------------------------------------------------------------------------------------------------|----------------------------------------------------------------------------------------------------|--------------------|--|--|--|--|
| Medebatt online ausfüllen     Schule     Nacharline     Nacharline        Nacharline <th>seite</th> <th>Info Formular</th> <th>e Links Suche Kontakt</th> <th></th>                                                                                                    | seite | Info Formular                                                                                                    | e Links Suche Kontakt                                                                                                    |                    |  |  |  |  |
| Schule     Name det Schule     Name det Schule </td <td>1</td> <td>Meldeblatt onli</td> <td>ine ausfüllen</td> <td></td>                                                                                                    | 1     | Meldeblatt onli                                                                                                    | ine ausfüllen                                                                                                    |                    |  |  |  |  |
| Name der Schule (*) Nagendurt   Anschult (*) Dernalestraße 28   Anschult (*) Dernalestraße 28   Endersteinen (*) Dernalestraße 28   Endersteinen (*) Derna                                                                                                    | 1     | Schule                                                                                                    | _                                                                                                    |                    |  |  |  |  |
| Anschrift *       0020       Regendurt         E-Mail *       0020       Regendurt         Telefonnummer der       Medication@nms-klagenfurtfülkan.at       1         Telefonnummer der       0483-83764/4       1         Medicat fögende       0       0         Anschrift *       0201042       1         Medicat fögende       0       0         Anschrift *       0       0         Anschrift *       0       0         Anschrift *       0       0         Anschrift *       0       0         Anschrift *       0       0         Anschrift *       0       0         Anschrift *       0       0         Anschrift *       0       0         Anschrift *       0       0         Anschrift *       0       0         Anschrift *       0       0         Masser / Gurpenzah       0       0         Anschrift *       1       1         Breide des Medicalinger Klagenfurt       2       2         Variante A       Variante C       1       2         Statistical gende       Fechten       0       0         Va                                                                                                    | - 3   | Name der Schule 🙀                                                                                                    | NMS 10                                                                                                    |                    |  |  |  |  |
| <ul> <li>Eventeinstalle 29</li> <li>Gredionnummer der dreidon@rms-klagenfurt(Ukan.at</li> <li>Urektion * 4488-3376474</li> <li>Ultektion * 4488-3376474</li> <li>Meller folgende</li> <li>Massefüruppe * 10</li> <li>Anzahl Macchen * 10</li> <li>Anzahl Macchen * 10</li> <li>Anzahl</li></ul>                                                                                                    |       | Anschrift                                                                                                    | 9020 Klagenfurt                                                                                                    |                    |  |  |  |  |
| Image: Constraint of the second second se                                                                                                    |       |                                                                                                    | Ebentalerstraße 20                                                                                                    |                    |  |  |  |  |
| Direktion ***       Q483-3379474       1         Schulkerinzahl *       Q1142       1         Schulkerinzahl *       Q1142       1         Schulkerinzahl *       Q1142       1         Schulkerinzahl *       Q1142       1         Schulkerinzahl *       Q1142       1         Schulkerinzahl *       Q1142       1         Schulkerinzahl *       Q1142       1         Schulkerinzahl *       Q1141       1         Schulkerinzahl *       Q112       1         Schulkerinzahl *       Q112       1         Schulkerinzahl *       Q112       1         Schulkerinzahl *       Q112       1         Schulkerinzahl *       Variante *       Q112         Variante *       Q112       Q114         Bewegungsangetori *       Fechten       Q1         Bewegungsangetori *       Sabelzahntiger Klagenfurt       Q1         Vor- Familienname       Gesser Wolfgang       Q1         Q2       202019 *       Q17450023       Q1         Q2       202019 *       Q17450023       Q1       Q1         Schulkerson (Schulker)       Heid Christoph       Q1       Q1         Schulkerson (Schul                                                                                                    |       | E-Mail 😭<br>Telefonnummer der                                                                                                    | direktion@nms-klagenfurt10.ksn.at                                                                                                    |                    |  |  |  |  |
| Schulkennzahl (* 20142       36         Massen / Grupperatur 23       36         * Schulker (*       36         Brown Madchen oder Buten       13         * Anzahl Buben (* 13)       13         Drendgöllige Genehmigung der Veranstaltung obliegt dem Projekthoordinator und wird nach dem Endigöllige Genehmigung der Veranstaltung obliegt dem Projekthoordinator und wird nach dem Endigöllige Genehmigung der Veranstaltung obliegt dem Projekthoordinator und wird nach dem Endigöllige Genehmigung der Veranstaltung obliegt dem Projekthoordinator und wird nach dem Endigöllige Genehmigung der Veranstaltung obliegt dem Projekthoordinator und wird nach dem Endigöllige Genehmigung der Veranstaltung obliegt dem Projekthoordinator und wird nach dem Endigöllige Genehmigung der Veranstaltung traiter (*)         Variante /       Variante 1       Variante C         Ovariante /       Sobelzahmiger Kägenfurt       2         Name des Vereins (*)       Sobelzahmiger Kägenfurt       2         Variante /       Gesser Wolfgang       3         2       25.03.2019       Tr45-09.25       2         3       Tr45-09.25       2       3         4       Tr45-09.25       2       3         5       Tr45-09.25       2       3         6       Tr45-09.25       2       3         7       Tr45-09.25       3       3         6       Tr45-09                                                                                                    |       | Direktion 🙀                                                                                                    | 0463-5375474                                                                                                    | 1                  |  |  |  |  |
| Pressent Groupper and the second second s                                                                                                    |       | Schulkennzahl 🐱                                                                                                    | 201042                                                                                                    |                    |  |  |  |  |
| Section of the back model of the back matches of the back model of the back model of the back mode                                                                                                    |       | Meldet folgende<br>Klasse/Gruppe 🚖<br>Klassen / Gruppenzahl                                                                                       | 3c                                                                                                    |                    |  |  |  |  |
| Anzahi Madchen (*) 13   Decendgölfige Genehmigung der Veranstaltung obliegt dem Projektikoordination und wird nach dem Ethingen des Medochahtes in der Kämten-Sport-Koordination der Schule bekannt gegeben!   Variante (*) Variante (*)   Variante (*) Variante (*)   Variante (*) Variante (*)   Sportari / Sibelzahniger Klagenfurt   Ver-Familienname Gasser Wolfgang   Termine Gasser Wolfgang   (*) Termine   (*) Termine   (*) </td <td></td> <td>- schuler #<br/>Davon Mädchen oder</td> <td>Buben</td> <td></td>                                                                                                    |       | - schuler #<br>Davon Mädchen oder                                                                                                    | Buben                                                                                                    |                    |  |  |  |  |
| Anzahl Buben * 13                                                                                                    |       | 🔒 Anzahl Mädchen 🕯                                                                                                    | 10                                                                                                    |                    |  |  |  |  |
| Image: Constanting of the Karantal tung obling deen Projektikoordination und wind pack deen         Image: Constant of the Karantal tung obling deen Projektikoordination der Schule bekannt gepbend         Image: Constant of the Karantal of the Karantal tung obling deen Projektikoordination der Schule bekannt gepbend         Image: Constant of the Karantal of the Karantal tung obling deen Projektikoordination der Schule bekannt gepbend         Image: Constant of the Karantal of the Karantal of the Karantal tung obling deen Projektikoordination der Schule bekannt gepbend         Image: Constant of the Karantal of the Karantal of th                                                                                                    |       | 🖁 Anzahi Buben 🛸                                                                                                    | 13                                                                                                    |                    |  |  |  |  |
| Variante *         Variante A       Variante B       Variante C         Sportary / Sportary / Sportary       Fechten       Image: Compared on the sportary of the sportary of the sport                                                                                                    | 1     | Die endgültige Geneh<br>Einlangen des Meldel                                                                                                    | migung der Veranstaltung obliegt dem Projektikoordinator und wird<br>olattes in der Kärnten-Sport-Koordination der Schule bekannt gege | l nach dem<br>ben! |  |  |  |  |
| Image: Construct of the construction of the construction of the constructio                                                                                                    | 5     | Variante 🜸                                                                                                    | <b>ר</b>                                                                                                    |                    |  |  |  |  |
| Variante A Variante B   Sportart /   Sportart /   Sportart /   Sportart /   Name des Vereins *   Säbelzahntiger Klagenfurt   Vor- Familienname   des Trainers *   Gasser Wolfgang   0   Datum   1 **   18.03.2019   0   07.45-09:25   2   2.05.03.2019   07.45-09:25   2   2.01.04.2019   07.45-09:25   2   2.01.04.2019   07.45-09:25   2   3   01.04.2019   07.45-09:25   2   3   01.04.2019   07.45-09:25   2   3   0.01.04.2019   07.45-09:25   2   3   0.01.04.2019   0.01.04.2019   0.01.04.2019   0.01.04.2019   0.01.04.2019   0.01.04.2019   0.01.04.2019   0.01.04.2019   0.01.04.2019   0.01.04.2019   0.01.04.2019   0.01.04.2019   0.01.04.2019   0.01.04.2019   0.01.04.2019   0.01.04.2019   0.01.04.2019   0.01.04.2019   0.01.04.2019   0.01.04.2019   0.01.04.2019   0.01.04.2019   0.01.04.2019   0.01.04.2019   0.01.04.2019   0.01.04.2019   0.01.04.2019 <td></td> <td>100 - E</td> <td>And a second second second second second second second second second second second second second second second</td> <td></td>                                                                                                    |       | 100 - E                                                                                                    | And a second second second second second second second second second second second second second second second                         |                    |  |  |  |  |
| Bewegungsangebot       Fechten       2         Name des Vereins       Säbelzahntiger Klagenfurt       2         Vor- Familienname       Gasser Wolfgang       2         Image: Strainers       Gasser Wolfgang       2         Image: Strainers       Gasser Wolfgang       2         Image: Strainers       Gasser Wolfgang       2         Image: Strainers       Gasser Wolfgang       2         Image: Strainers       Gasser Wolfgang       2         Image: Strainers       Gasser Wolfgang       2         Image: Strainers       Gasser Wolfgang       2         Image: Strainers       Gasser Wolfgang       2         Image: Strainers       Gasser Wolfgang       2         Image: Strainers       Image: Strainers       2         Image: Strainers       Image: Strainers       3         Image: Strainers       Hötzl Christoph       3         Image: Strainer       Hötzl Christoph       4         Image: Strainer       Image: Strainer       4         Image: Strainer       Image: Strainer       4         Image: Strainer       Image: Strainer       4         Image: Strainer       Image: Strainer       1         Image: Strainer       Imag                                                                                                    | - 14  | □ Variante A   ☑<br>Sportart /                                                                                                    | Variante B 🛛 Variante C                                                                                                    |                    |  |  |  |  |
| Name des Vereins () Säbelzahntiger Klagenfurt   Vor- Familienname des Trainers () Gasser Wolfgang   Termine Datum   1 () 1000 2019   2 2003 2019   2 2003 2019   3 07.45-09:25   2 07.45-09:25   2 01.04-2019   3 07.45-09:25   4 0   5 0   6 0   77.45-09:25   2 0   3 01.04-2019   4 0   5 0   6 0   77.45-09:25   2 0   4 0   5 0   6 0   77.45-09:25   2 0   3   6 0   77.45-09:25   2   3   6   77.45-09:25   2   3   6   7   6   7   7   8   8   9   9   9   9   9   9   9   9   9   9   9   9   9   9   9   9   9   9   9   9   9   9   9   9   9   9   9   9   9 <                                                                                                    |       | Bewegungsangebot 😭                                                                                                    | Fechten                                                                                                    | 2                  |  |  |  |  |
| Vor- Faintername des Trainers     Sasser Wolfgang     Image: Sasser Wolfgang     Image: Sasser Wolfgang <td></td> <td>Name des Vereins 😭</td> <td>Säbelzahntiger Klagenfurt</td> <td></td>                                                                                                    |       | Name des Vereins 😭                                                                                                    | Säbelzahntiger Klagenfurt                                                                                                    |                    |  |  |  |  |
| Image: series of the series of the series of th                                                                                                    | 3     | des Trainers 🖗                                                                                                    | Gasser Wolfgang                                                                                                    |                    |  |  |  |  |
| Image: Second second secon                                                                                                    |       | Termine                                                                                                    |                                                                                                    |                    |  |  |  |  |
| 1.* 18.03.2019   2 25.03.2019   3 01.04.2019   4 3   5 3   6 3     Vor- und   5 3   6 3     Vor- und   Familienname der   Lehrperson (Schule)   Hölzl Christoph     *     Observer   Datum: ML, 13. Maerz. 19 - NMS 10 Klagenfurt     4     *     *     *     *     *     *     *     *     *     *     *     *     *     *     *     *     *     *     *     *     *     *     *     *     *     *     *     *     *     *     *     *     *     *     *     *     *     *     *     *     *     *  <                                                                                                    |       | Datum                                                                                                    | Uhrzeit UE - Unterrichtseinheiten                                                                                                    |                    |  |  |  |  |
| 2. 25.03.2019 07:45-09:25 2   3. 01.04.2019 07:45-09:25 2   4. 0 07:45-09:25 2   4. 0 07:45-09:25 2   4. 0 07:45-09:25 2   4. 0 07:45-09:25 2   4. 0 07:45-09:25 2   5. 0 0 07:45-09:25 2   4. 0 0 07:45-09:25 2   5. 0 0 0 0   6. 0 0 0 0   6. 0 0 0 0   6. 0 0 0 0   6. 0 0 0 0   6. 0 0 0 0   6. 0 0 0 0   6. 0 0 0 0   6. 0 0 0 0   6. 0 0 0 0   6. 0 0 0 0   6. 0 0 0 0   6. 0 0 0 0   6. 0 0 0 0   6. 0 0 0 0   6. 0 0 0 0   6. 0 0 0 0   6. 0 0 0 0   6. 0 0 0 0   6. 0 0 0 0   6. 0 0 0 0 <tr< td=""><td></td><td>1. 😭 18.03.2019</td><td>07:45-09:25</td><td></td></tr<>                                                                                                    |       | 1. 😭 18.03.2019                                                                                                    | 07:45-09:25                                                                                                    |                    |  |  |  |  |
| 3. D1.04.2019   4.   5.   5.   6.     Vor- und   Familienname der   Lehtperson (Schule)   Hölzi Christoph     *     Die Genehmigung der Schulleitung für die gemeidete Veranstaltung (inkl. Termine) wurde von der oben genannten Lehtperson im Vorfeld eingeholt!     **     Die Genehmigung der Schulleitung für die gemeidete Veranstaltung (inkl. Termine) wurde von der oben genannten Lehtperson im Vorfeld eingeholt!     **     Die Senden     **     •*     •*     •*     •*     •*     •*     •*     •*     •*     •*     •*     •*     •*     •*     •*     •*     •*     •*     •*     •*     •*     •*     •*     •*     •*     •*     •*     •*     •*     •*     •*     •*     •*     •*     •*     •* <td>- 3</td> <td>2. 25.03.2019</td> <td>07:45-09:25</td> <td></td>                                                                                                    | - 3   | 2. 25.03.2019                                                                                                    | 07:45-09:25                                                                                                    |                    |  |  |  |  |
| 4. 3   5. 3   6. Yor- und   Familienname der<br>Lehrperson (Schule) Hölzl Christoph   Image: Schule in the semeldete Veranstaltung (inkl. Termine) wurde von der oben genannten<br>Lehrperson im Vorfeid eingeholt:<br>Datum: Mi, 13. Maerz. 19 - NMS 10 Klagenturt   Image: Senter 4                                                                                                    | 3     | 3. 01.04.2019                                                                                                    | 07:45-09:25                                                                                                    |                    |  |  |  |  |
| S. S.   G.   Vor- und   Familienname der   Lehrperson (Schule)   Hölzl Christoph     Korren     Die Genehmigung der Schulleitung für die gemeidete Veranstaltung (inkl. Termine) wurde von der oben genannten Lehrperson im Vorfeid eingeholt!   Korren     Die Genehmigung der Schulleitung für die gemeidete Veranstaltung (inkl. Termine) wurde von der oben genannten Lehrperson im Vorfeid eingeholt!     Termine     Mathematical Schule     Autom: Mi, 13. Maerz. 19 - NMS 10 Klagenfurt     Image: Sender     Image: Sender <td>3</td> <td>4. 3</td> <td></td> <td>3</td>                                                                                                    | 3     | 4. 3                                                                                                    |                                                                                                    | 3                  |  |  |  |  |
| 6.   Vor- und   Familienname der   Lehrperson (Schule)   Hölzl Christoph     *     Die Genehmigung der Schulleitung für die gemeidete Veranstaltung (inkl. Termine) wurde von der oben genannten Lehrperson im Vorfeid eingeholt!   Datum: Mi, 13. Maerz.19 - NMS 10 Klagenfurt   Datum: Mi, 13. Maerz.19 - NMS 10 Klagenfurt     Image: Constant     Image: Constant                                                                                                    |       | 5                                                                                                    |                                                                                                    |                    |  |  |  |  |
| Vor- und   Familienname der   Lehtperson (Schule)     Hölzl Christoph     Image: Constraint of the semelidete Veranstaltung (inkl. Termine) wurde von der oben genannten lehtperson im Vorteid eingeholt!     Image: Constraint of the semelidete Veranstaltung (inkl. Termine)     Image: Constraint of the semelidete Veranstaltung (inkl. Termine)     Image: Constraint of the semelidete Veranstaltung (inkl. Termin                                                                                                    | 8     | 6. 3                                                                                                    |                                                                                                    |                    |  |  |  |  |
| Hölzl Christoph         Lehtperson (Schule)         *         Die Genehmigung der Schulleitung für die gemeidete Veranstaltung (inkl. Termine) wurde von der oben genannten Lehtperson im Vorteld eingeholt!         Datum: MI, 13. Maerz.19 - NMS 10 Klagenfurt         Image: SENDEN         Image: SENDEN <tr< td=""><td>2</td><td>Vor- und</td><td></td><td></td></tr<>                                                                                                    | 2     | Vor- und                                                                                                    |                                                                                                    |                    |  |  |  |  |
| Die Genehmigung der Schulleitung für die gemeldete Veranstaltung (inkl. Termine) wurde von der oben genannten Lehrperson im Vorfeid eingeholt! Datum: MI, 13. Maerz.19 - NMS 10 Klagenfurt SENDEN ASKÖR ASKÖR Litter States                                                                                                    |       | Lehrperson (Schule)                                                                                                    | Hölzl Christoph                                                                                                    |                    |  |  |  |  |
| Die Genehmigung der Schulleitung für die gemeldete Veranstaltung (inkl. Termine) wurde von der oben genannten Lehrperson im Vorfeld eingeholt! Datum: MI, 13. Maerz.19 - NMS 10 Klagenfurt SENDEN ASKÖR ASKÖR Die Genehmigung der Schulleitung für die gemeldete Veranstaltung (inkl. Termine) wurde von der oben genannten Lehrperson im Vorfeld eingeholt! Batum: MI, 13. Maerz.19 - NMS 10 Klagenfurt EIndurged rektion                                                                                                    |       | ¥.                                                                                                    |                                                                                                    | K                  |  |  |  |  |
| Datum: MI, 13. Maerz. 19 - NMS 10 Klagenfurt<br>SENDEN<br>ASKÖR<br>SPORT<br>ASKÖR<br>ASKÖR | 1     | Die Genehmigung der Schulleitung für die gemeidete Veranstaltung (inkl. Termine) wurde von der oben genannten<br>Lehrnerson im Vorfeid eingeholti |                                                                                                    |                    |  |  |  |  |
| ASKO PORTO                                                                                                    | 1     | <br>Datum: ML 13.Maerz.19                                                                                                    | 9 - NMS 10 Klagenfurt                                                                                                    |                    |  |  |  |  |
| KARNTEN ASKÖR ASKÖR                                                                                                    |       | - CENDEN                                                                                                    |                                                                                                    | 4                  |  |  |  |  |
|                                                                                                    | . 8   | M SENDEN                                                                                                    | J                                                                                                    |                    |  |  |  |  |
|                                                                                                    | 4     |                                                                                                    |                                                                                                    |                    |  |  |  |  |
| UNION                                                                                                    | KAR   | SPORT                                                                                                    |                                                                                                    | Elidungadirektion  |  |  |  |  |
|                                                                                                    |       |                                                                                                    | UNION                                                                                                    |                    |  |  |  |  |

Abb. 6 Meldeblatt online ausfüllen

### Schritt 5: Genehmigung abwarten

Erst nach Prüfung des Antrages durch den Verantwortlichen des Schulsportservice (Mag. HÖLZL Christoph) erhalten Sie an die im Meldeformular angeführte E-Mail Adresse ein Benachrichtigungs E-Mail (mit entweder genehmigt oder nicht genehmigt (bei Nichtgenehmigung ist eine Begründung angeführt)). Bei einer Nichtgenehmigung bitte Kontakt mit Mag. HÖLZL Christoph aufnehmen.

Der Beginn der 6 Unterrichtseinheiten darf NUR nach erfolgter Genehmigung durch Mag. HÖLZL Christoph (mittels der positiven Benachrichtigung per Mail) erfolgen. Bei Nichteinhaltung muss die Schule die Kosten der/s TrainerIn selbst übernehmen.

Kontaktdaten:

Mag. HÖLZL Christoph 0664-5371407 christoph.hoelzl@ktn.gv.at